**Step 1:** Download, install (<u>Installation Guide</u>) the free demo version of MailsDaddy EDB to PST Converter tool. If you have purchased a license key then activate the full version of the EDB converter tool.

**Step 2:** In the first Window, click on Add EDB button to Browse EDB files manually. After browsing EDB path click on OK button.

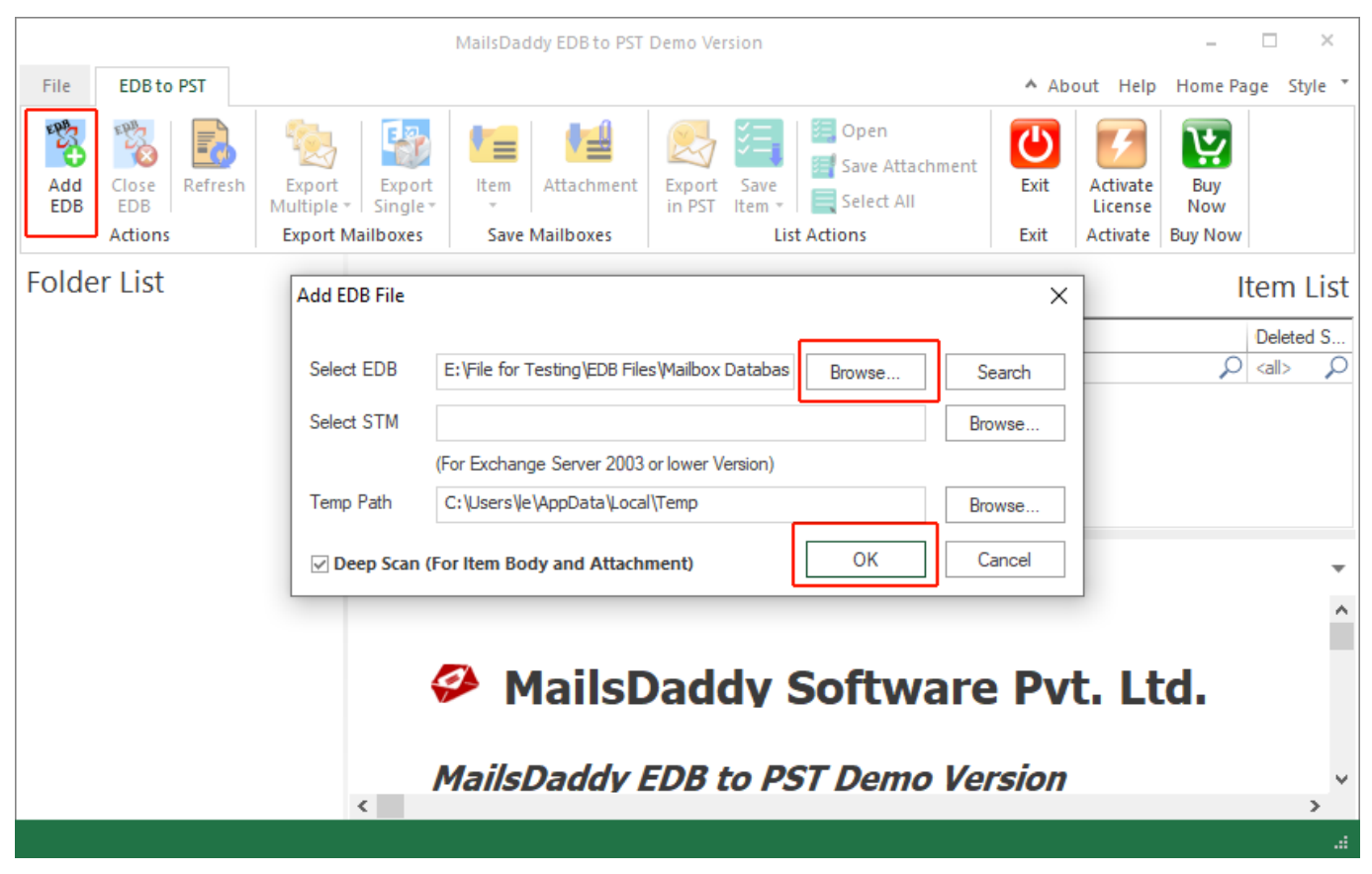

**Step 3:** The second window leads you to the display window where you can view EDB data before restoring the EDB file in PST file format. Click on Export multiple options from the menu bar and press Outlook PST option in drop-down menu.

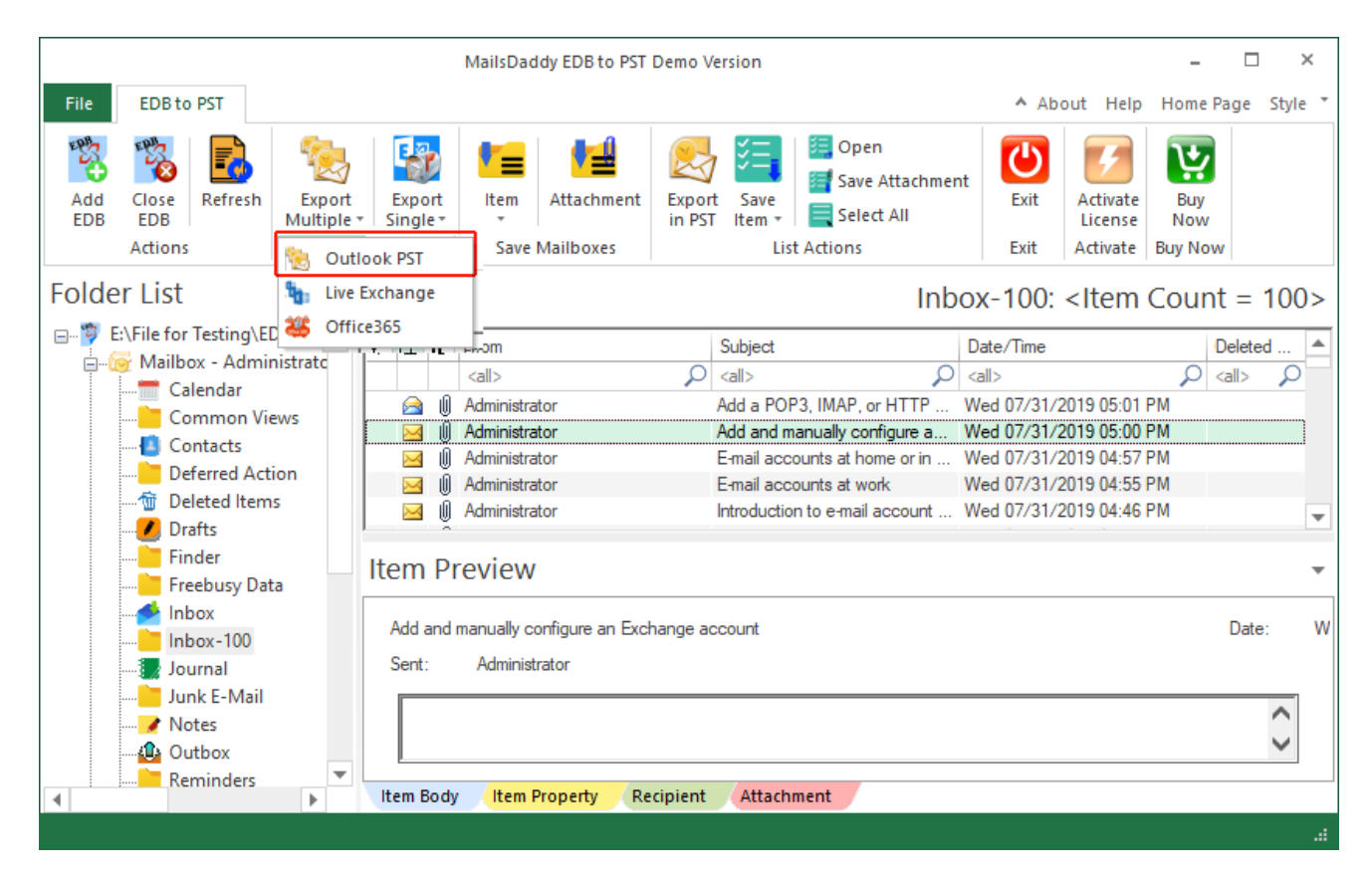

**Step 4:** In pop-window, select **all mailbox/folders** to export EDB to PST format in bulk mode and press Next button.

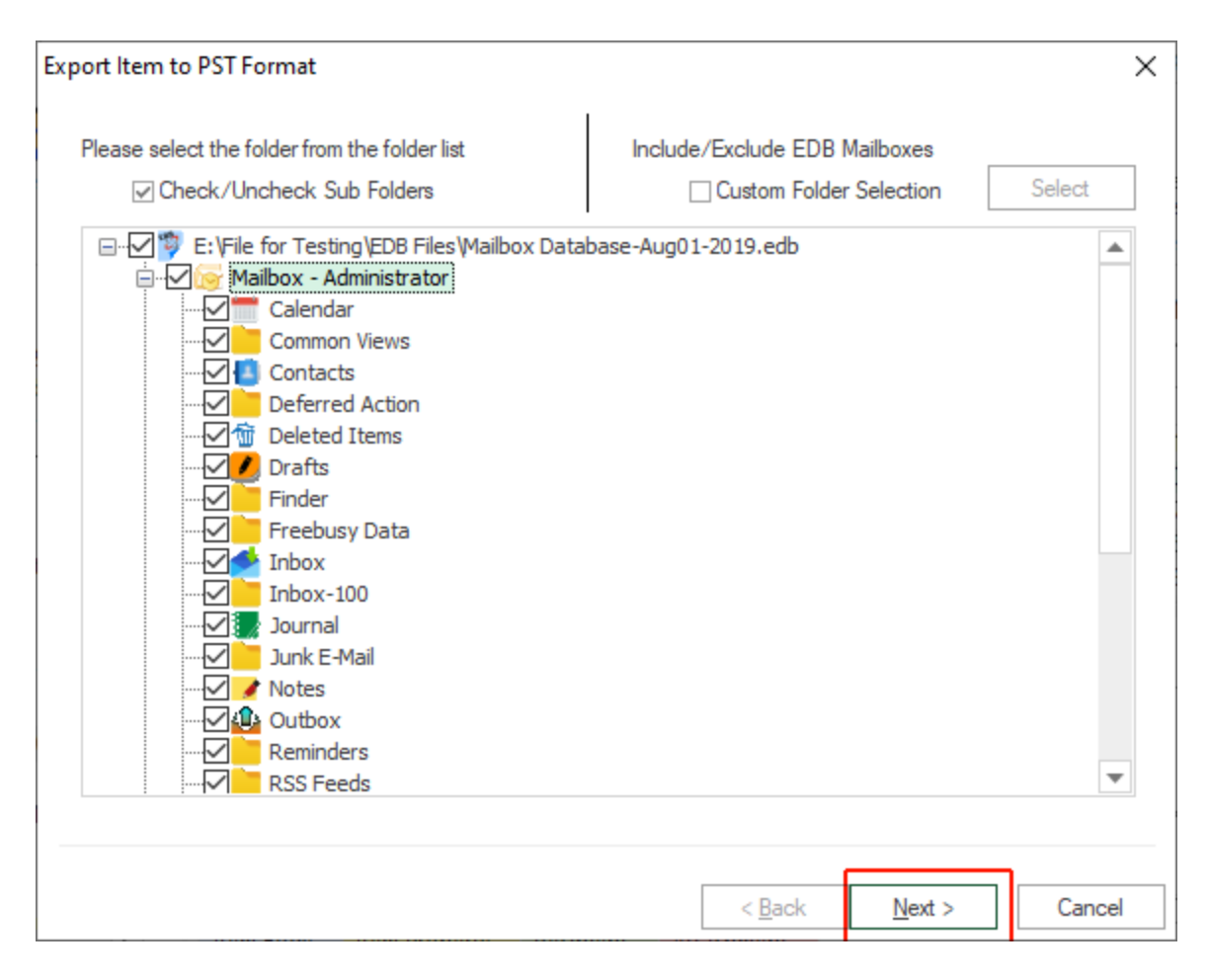

**Step 5:** Here user have 2 different options to recover Exchange EDB file in a **new PST file or Existing Outlook PST** file. Select one option and browse location in local drive or folder then click on the **Next** button.

| Export Item to PST For | rmat                                | × |
|------------------------|-------------------------------------|---|
| _ ⊖ Export in Exis     | sting-PST                           |   |
| Select File            | Browse                              |   |
| Export and Cr          | reate New PST Files Select Require  |   |
| Select Folder          | C: \Users \/e \/Desktop Browse      |   |
| Set PST file           | e password                          |   |
| ✓ Incrementa           | Export Read More                    |   |
| Split PST File Size    | e After 0 MB -                      |   |
|                        |                                     |   |
|                        | < <u>B</u> ack <u>N</u> ext > Cance | I |

**Step 5:** In new pop-up window, **all filters are optional** for the users, so user can click on Next button directly.

| Export I | tem to PST Format                                                                                                    | ×               |
|----------|----------------------------------------------------------------------------------------------------|-----------------|
| ⊂ lter   | m Filters                                                                                                    |                 |
|          | Message Class Filter:                                                                                                    |                 |
|          | Message Class Filter: Image: Class Filter:   Message Date Filter: From   12/ 3/2021 To   12/ 3/2021 Add   Remove   Remove   Advance Option   Read More   Exclude Inaccurate Item If the required folder(s) items are improper, like the body, attachments, recipients, or other properties are missing |                 |
|          | Message Date Filter: From 12/ 3/2021 To 12/ 3/2021                                                                                                    | Add             |
|          | From To                                                                                                    | Remove          |
|          | siters if requireu                                                                                                    |                 |
|          | Apply III.                                                                                                    |                 |
| Ad       | Ivance Option Read More                                                                                                    |                 |
| ⊻E       | xciude inaccurate item<br>If the required folder(s) items are improper, like the body, attachments, recipi<br>properties are missing                                                                                                    | ients, or other |
|          | < <u>B</u> ack <u>N</u> ext :                                                                                                    | > Cancel        |

**Step 6:** You will see the process window is running on the screen. If you chose the demo version of the software then it will export 50 items from each folder/mailbox.

| Source Folder         | Target Folder     | Item C                                                                                                    | Processed I | Filtered It | Failed It | Status     | 1  |
|-----------------------|-------------------|----------------------------------------------------------------------------------------------------|-------------|-------------|-----------|------------|----|
| Mailbox - SystemM     | Deleted Items     | 0                                                                                                    | 0           | 0           | 0         | Complet    |    |
| Mailbox - SystemM     | Finder            | 0                                                                                                    | 0           | 0           | 0         | Complet    | İ. |
| Mailbox - SystemM     | Inbox             | 0                                                                                                    | 0           | 0           | 0         | Complet    | İ. |
| Mailbox - SystemM     | Outbox            | 0                                                                                                    | 0           | 0           | 0         | Complet    | İ. |
| Mailbox - SystemM     | Schedul           |                                                                                                    | •           |             | 0         | Complet    | İ. |
| Mailbox - SystemM     | schema MailsDad   | hema MailsDaddy EDB to PST Demo Version ×                                                                  |             |             |           | Complet    | i  |
| Mailbox - SystemM     | schema            | schema-<br>schema-<br>schema-<br>schema-<br>Sent Iter Process completed successfully 0 You are<br>0 Comple |             |             |           |            |    |
| Mailbox - SystemM     | schema 🔥          |                                                                                                    |             |             |           |            |    |
| Mailbox - SystemM     | schema            |                                                                                                    |             |             |           |            |    |
| Mailbox - SystemM     | Sent Iter         |                                                                                                    |             |             |           |            |    |
| Mailbox - SystemM     | Shortcut          | cut                                                                                                    |             |             |           |            | İ. |
| Mailbox - SystemM     | Spooler           |                                                                                                    |             |             | 0         | Complet    | ŀ  |
| Mailbox - SystemM     | StoreEv           |                                                                                                    | 0           | к 📔 🔤       | 0         | Complet    |    |
| Mailbox - SystemM     | StoreEv           |                                                                                                    |             |             | 0         | Complet    |    |
| Mailbox - SystemM     | StoreEvents\inter | 0                                                                                                    | 0           | 0           | 0         | Complet    | İ. |
| Mailbox - SystemM     | Views             | 0                                                                                                    | 0           | 0           | 0         | Complet    |    |
| rocess 267 of 267 Ite | m                 |                                                                                                    |             |             | S         | ave Report |    |